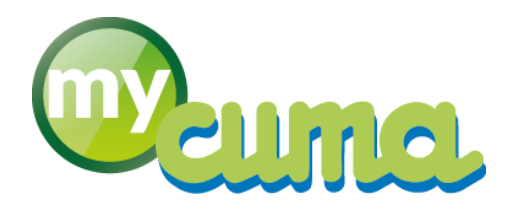

### FICHE PROCEDURE

# Création

## d'un nouveau dossier dans MyCuma Compta

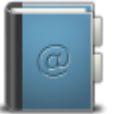

Pour nous contacter : Créer un ticket incident en vous connectant sur <u>http://assistance.mycuma.fr</u> Appeler le 09 75 18 28 18

Date de révision : le 15 février 2017

### Table des matières

| Accéder à la création d'un nouveau dossier            | 2  |
|-------------------------------------------------------|----|
| Créer un dossier                                      | 2  |
| Accéder à la création de l'exercice comptable         | 4  |
| Accéder à la création du RIB (IBAN)                   | 5  |
| Accéder à la création d'un adhérent                   | 6  |
| Accéder à la création d'un fournisseur                | 6  |
| Accéder à la création d'un article ou d'une activité  | 8  |
| Accéder à la saisie de la balance de début d'exercice | 10 |
| Accéder à la saisie des immobilisations               | 12 |
| Accéder à la saisie factures impayées                 | 14 |

#### Accéder à la création d'un nouveau dossier

#### Dans MyCuma Compta :

• Cliquer sur Achat/Vente, Tables et Paramétrages puis Gestion des dossiers

| 8                                                                         |               | Gestion des dossiers | s - Consultation - | - 🗗 🗡 |
|---------------------------------------------------------------------------|---------------|----------------------|--------------------|-------|
| Fichier Edition Affichage Options Aide Compléments Outils                 |               |                      |                    |       |
| 📢 🌗 🕪 🍸 📔 🖶 🛨 💉 🛛 Numérotation Devis technique. Circonscription           |               | ✓ ♥   ≗ ⊠ ≞          |                    |       |
|                                                                           |               | Sélecti              | ion                |       |
| Dossier 1 Nom                                                             | N° de gestion | Actifs               |                    |       |
| N° Gestion N° HCCA Dossigr Raison sociale 2     210000 1 FDCUMA COTE D'OR | Ville         |                      |                    | 0     |
|                                                                           |               |                      |                    |       |
|                                                                           |               |                      |                    |       |
|                                                                           |               |                      |                    |       |
|                                                                           |               |                      |                    |       |
|                                                                           |               |                      |                    |       |
|                                                                           |               |                      |                    |       |
|                                                                           |               |                      |                    |       |
|                                                                           |               |                      |                    |       |
|                                                                           |               |                      |                    |       |
|                                                                           |               |                      |                    |       |
|                                                                           |               |                      |                    |       |
|                                                                           |               |                      |                    |       |
|                                                                           |               |                      |                    |       |
|                                                                           |               |                      |                    |       |
|                                                                           |               |                      |                    |       |
|                                                                           |               |                      |                    |       |
|                                                                           |               |                      |                    |       |
|                                                                           |               |                      |                    |       |
|                                                                           |               |                      |                    |       |
|                                                                           |               |                      |                    |       |
|                                                                           |               |                      |                    |       |
|                                                                           |               |                      |                    |       |
|                                                                           |               |                      |                    |       |
|                                                                           |               |                      |                    |       |

#### Créer un dossier

• Cliquez sur +

| D |                          | Dossier à créer                     | × |
|---|--------------------------|-------------------------------------|---|
| 5 | <b>√</b> ?               |                                     |   |
|   | Dossier<br>Dossier type  | 577<br>Cuma sans gestion de stock 🗸 |   |
|   | Féde                     | ération de proximité                |   |
|   | Environnement<br>Dossier | 000                                 |   |
|   | Clé de contrôle          |                                     |   |

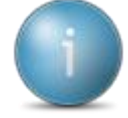

Le numéro de dossier s'incrémente automatiquement

- Sélectionner le dossier type : *Cuma sans gestion de stock* ou *Cuma avec gestion de stock*
- Rattacher le dossier à la Fédération de proximité
   O Indiquer l'environnement et le dossier

- Saisir la clé de contrôle (contacter le Gie Informatique pour l'obtenir) •
- Valider en appuyant sur 🕅 •

| 5                                                                                                    | Gestion des dossiers - Création - Dossier 577                                                                                                    | - 🗗 🗡 |
|----------------------------------------------------------------------------------------------------|----------------------------------------------------------------------------------------------------|-------|
| Fichier Edition Affichage Options Aide Compléments Outils                                                                                                    |                                                                                                    |       |
| 📢 📢 🕩 🌱 🗍 🦥 🕂 🖋 📔 Numérotation. Devis technique: Circonscription. Suivi annue                                                                                                    | RE   目 御+   ヘ - Q+   う マ 即+   塁 🔤 昌 ? Pertail                                                                                                    |       |
| GENERALITES STOCK OPTIONS PIECES IMPRESSION PIECES STATISTIQUES                                                                                                    | COMPTABILITE ZONES LIBRES DIFFUSION DES FLASHS CONFIDENTIALITES IMAGES IDENTIFIANTS                                                                                                    |       |
| Dossier 577 Numéro de gestion X<br>Raison sociale DOSSIER TYPE CUMA SANIS GESTION STOCK                                                                                                    | Logo [logocum2.jpg [logocum2.jpg ]                                                                                                    |       |
| Titre CUMA<br>Complément 1                                                                                                    |                                                                                                    |       |
| Complément 2 Rue Lue Lue Lue Lue Lue Lue Lue Lue Lue L                                                                                                    |                                                                                                    |       |
| CP - Commune Canton Canton Can | Identification Cuma                                                                                                    |       |
| N° INSEE Pays FR                                                                                                    | Numéro MSA                                                                                                    |       |
| Téléphone Fax                                                                                                    | Siret                                                                                                    |       |
| Web MB                                                                                                    | N° formation IAAF                                                                                                    |       |
|                                                                                                    | N <sup>eg</sup> depositor<br>Type de dossier CUMA<br>CUMA                                                                                                    |       |
|                                                                                                    | Dérogation à l'exclusivisme                                                                                                    |       |
| Devise         TVA intracommunualize           Devise principale         EUR         No d'identification           Devise secondaire         INexau of digitation à l'introduction           Protection         Numéro d'habilitation           Période autoritée du         Interiode autoritée du                                                                                                    | Statuta jundques Date de création Date de création Date de condition Date de condition Date de condition Date de condition Date de condition Date de condition Date de condition Date de condition Date de condition |       |

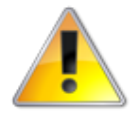

L'ensemble des champs entourés en rouge est obligatoire ! Il faut tout de même compléter un maximum l'ensemble des informations de la fiche.

- Saisir le numéro de gestion
- Saisir le numéro de Siret

| Information                                                                                        | × |
|----------------------------------------------------------------------------------------------------|---|
| Votre dossier va maintenant être généré.<br>Cela peut prendre quelques minutes, merci de patienter |   |
| ОК                                                                                                 |   |

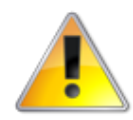

Ne pas interrompre le processus de création du dossier

|   | Information                                                                                                    | × |
|---|----------------------------------------------------------------------------------------------------|---|
| 0 | Le dossier a bien été créé et verrouillé avec un code confidentiel.<br>Vous devez quitter puis rouvrir Cum@net pour activer votre accès à ce<br>dossier. |   |
|   | ОК                                                                                                    |   |

Quitter MyCuma Compta ٠

- Se reconnecter à MyCuma Compta
- Cliquer sur 🛐 pour sélectionner le dossier créé puis valider par 🕅
- Cliquer sur Achat/Vente, Tables et Paramétrages puis Gestion des dossiers
- Cliquer sur 🧹 pour ouvrir la fiche du dossier créé
- Compléter les informations du dossier créé :
  - o Raison sociale
  - o Adresse
  - o N° d'identification pour la TVA intracommunautaire
  - Les champs de l'identification Cuma
  - Les champs des statuts juridiques
- Cliquer sur l'onglet Comptabilité

| 5                                                                                                    |                                                                                                    |                                                                                          | Gestion des dossiers - Consultation                                                                                 | on - Dossier 577 DE LA RUE SEDAINE  | - 0 × |
|----------------------------------------------------------------------------------------------------|----------------------------------------------------------------------------------------------------|------------------------------------------------------------------------------------------|----------------------------------------------------------------------------------------------------|-------------------------------------|-------|
| Fichier Edition Affichage                                                                                                    | Options Aide Complément                                                                                                    | s Outils                                                                                 |                                                                                                    |                                     |       |
| ≪  ∢   ▶  ▶ 🌱   📴 🕂 🖉                                                                                                    | Numérotation Devis technique                                                                                                    | Sirconscription Suivi annuel RIB                                                         | ] @+   < <+   5 ✓ ┡+   ♣ ∞ 2                                                                                        | E ? Portal                          |       |
| GENERALITES STOCK OPTIONS                                                                                                    | PIECES IMPRESSION PIECES                                                                                                    | STATISTIQUES COMPTABILI                                                                  | TTE ZONES LIBRES DIFFUSION DES FLASHS CO                                                                            | ONFIDENTIALITES IMAGES IDENTIFIANTS |       |
| Les domées de Divalo Comptabilité sont cor<br>Les domées de Divalo Très pour contrôlères les<br>Les domées de Divalo Très sont contrôlères les<br>La génération du plan comptable sera autons<br>Unitégrier des factures inter «ballossement<br>Unitégrier les factures inter «ballossement<br>Unitére-vou des teues partificades<br>Gérer factualitation de TVA<br>Gérer des sous faches pour les taxes de vente<br>Différence tabléée entre TTC facturé caladé<br>Unitence-vou des entre entre de pour la | trölées à la saisie Oui<br>Ödées à la saisie Oui<br>La saisie Non<br>tique Toujours<br>Non<br>Non<br>Clinet<br>t TC fournisseur<br>c Comptabilité le | v     Achats       v     Verites       v     v       v     v       v     v       1     1 | Banques par défaut                                                                                                  |                                     |       |
|                                                                                                    |                                                                                                    | Axes analytiques                                                                         |                                                                                                    |                                     |       |
| Axe :<br>Valeur par défaut Famille article<br>A saisir client Obligatoire<br>A saisir fournisseur Obligatoire<br>Imputation comptable Compte gestiv                                                                                                    | Axe 2       1     Y       Y     Famille article 2       Y     Facultatif       Y     Facultatif       Y     Compte gestion                           | Axe 3 Aucune  Non  Compte gestion  Y                                                     | Axc 4           Aucune         V           Non         V           Non         V           Compte gestion         V |                                     |       |
|                                                                                                    |                                                                                                    | Cuma                                                                                     |                                                                                                    |                                     |       |
| Régime TVA<br>Période TVA<br>Article part sociale<br>Valeur de la part sociale<br>Tva encaissement ou débit<br>ROF                                                                                                    | v                                                                                                    | Activer EDI TVA 🗌 Date du mar<br>Page de garde pour éditions chain                       | ndat                                                                                                    |                                     |       |

- Cliquer sur l'onglet **Comptabilité**
- Vérifier la valeur de la part sociale (à modifier si besoin)
- Renseigner le régime de TVA, la période TVA, la TVA à l'encaissement ou au débit et le ROF
- Cliquer sur **v**pour valider votre saisie

#### Accéder à la création de l'exercice comptable

• Cliquer sur Comptabilité, Tables et Paramétrages puis Exercices comptables

| 0                                                                                            | Dossier Exercices - DE LA RUE SEDAINE - Consultation / / | - 0 ×                                                                  |
|----------------------------------------------------------------------------------------------|----------------------------------------------------------|------------------------------------------------------------------------|
| <u>Fichier Edition Options Aide Compléments</u>                                              |                                                          |                                                                        |
| 🛨 🥒 💥 📄 🖕 🔍 🗣 🛛 🍤 🖌 👫 🛛 📇 🖓 Travailler sur cet exercice                                      |                                                          |                                                                        |
| A 🛱 Début exercise Epuré                                                                     |                                                          | GENERALITES IDENTIFIANT                                                |
|                                                                                              |                                                          | Exercice du au Etat de l'exercice<br>Exercice dôburé<br>Exercice épuré |
| • Cliquez sur +                                                                              |                                                          |                                                                        |
|                                                                                              | D Exercice à créer ×                                     |                                                                        |
|                                                                                              | 5 🗸   ?                                                  |                                                                        |
|                                                                                              | Début d'exercice                                         |                                                                        |
| <ul> <li>Saisir la date de début d'exer</li> <li>Saisir la date de fin de l'exerc</li> </ul> | cice puis cliquer sur 🔽                                  |                                                                        |

Cliquer sur

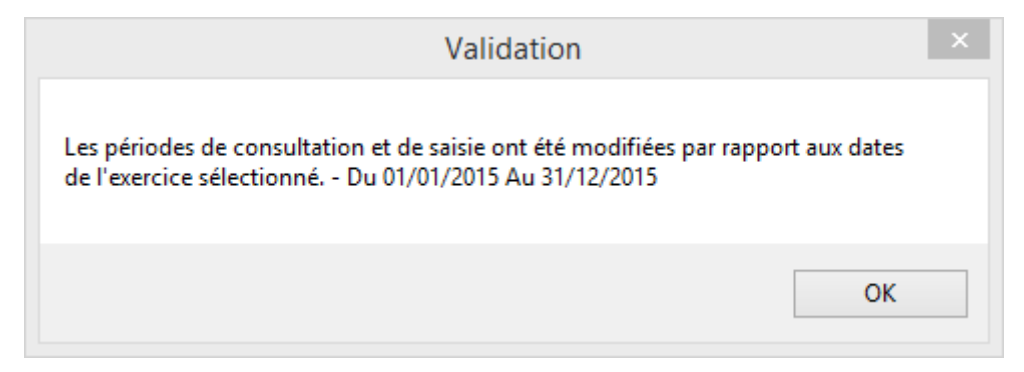

• Appuyer sur OK

#### Accéder à la création du RIB (IBAN)

- Cliquer sur Achat/Vente, Tables et Paramétrages puis Gestion des dossiers
- Cliquer sur le bouton 📟

|                                                                                                    | Compte de banque - DE LA RUE SEDAINE - Consultation - |                                        | - 0 ×                                                                                                    |
|----------------------------------------------------------------------------------------------------|-------------------------------------------------------|----------------------------------------|----------------------------------------------------------------------------------------------------|
| Fichier Edition Options Aide                                                                                 |                                                       |                                        |                                                                                                    |
|                                                                                                    | Sélection                                             | Among                                  | Nafaraina                                                                                                    |
| Journal                                                                                                    | JAK (100                                              | Journal                                | Mnemonique<br>Au moins une banque doit être renseignée avec "BA",<br>Elle servicentere la site avierie d'u densise |
| RIB RIB                                                                                                    |                                                       | Coor                                   | données du compte                                                                                                  |
| Compte comptable                                                                                             |                                                       | Banque                                 |                                                                                                    |
| ∠         Journŷl         Banque         Intitulé de compte         Nom du compte banque         Code Banque | αέ   αέ   □                                           | Type de code                           |                                                                                                    |
|                                                                                                    | A                                                     | IBAN                                   |                                                                                                    |
|                                                                                                    |                                                       | RIB                                    |                                                                                                    |
|                                                                                                    |                                                       | Domiciliation                          |                                                                                                    |
|                                                                                                    |                                                       | Code BIC de la banque                  |                                                                                                    |
|                                                                                                    |                                                       | Paiements internationaux               | Conditions bancaires                                                                                               |
|                                                                                                    |                                                       | Identification client                  | Frais d'impayé                                                                                                    |
|                                                                                                    |                                                       | Compte d'imputation des frais          |                                                                                                    |
|                                                                                                    |                                                       | Décaissement<br>Limite de décaissement | Identification transmission                                                                                        |
|                                                                                                    |                                                       | Compte de substitution                 | Type de convention                                                                                                 |
|                                                                                                    |                                                       | C                                      | omptabilisation                                                                                                    |
|                                                                                                    |                                                       | Compte comptable Compte de cession     |                                                                                                    |
|                                                                                                    |                                                       |                                        |                                                                                                    |
|                                                                                                    |                                                       |                                        |                                                                                                    |
|                                                                                                    |                                                       |                                        |                                                                                                    |
|                                                                                                    |                                                       |                                        |                                                                                                    |
|                                                                                                    |                                                       |                                        |                                                                                                    |
|                                                                                                    |                                                       |                                        |                                                                                                    |
|                                                                                                    |                                                       |                                        |                                                                                                    |
|                                                                                                    |                                                       |                                        |                                                                                                    |
|                                                                                                    |                                                       |                                        |                                                                                                    |
|                                                                                                    | •<br>•                                                |                                        |                                                                                                    |
|                                                                                                    |                                                       |                                        |                                                                                                    |
| <ul> <li>Cliquez sur</li> </ul>                                                                              |                                                       |                                        |                                                                                                    |
|                                                                                                    |                                                       |                                        |                                                                                                    |
| D                                                                                                    | Compte de banque à créer                              | ×                                      |                                                                                                    |
|                                                                                                    |                                                       |                                        |                                                                                                    |
|                                                                                                    | + 5 / 2                                               |                                        |                                                                                                    |
|                                                                                                    | • • • • • • •                                         |                                        |                                                                                                    |
|                                                                                                    |                                                       |                                        |                                                                                                    |
|                                                                                                    |                                                       |                                        |                                                                                                    |
| lou                                                                                                    |                                                       |                                        |                                                                                                    |
| 500                                                                                                    |                                                       |                                        |                                                                                                    |
|                                                                                                    |                                                       |                                        |                                                                                                    |
|                                                                                                    |                                                       |                                        |                                                                                                    |
|                                                                                                    |                                                       |                                        |                                                                                                    |
| • Saisir le journal de banque                                                                                | (BA)                                                  |                                        |                                                                                                    |
| • Cliquer sur                                                                                                |                                                       |                                        |                                                                                                    |
|                                                                                                    |                                                       |                                        |                                                                                                    |

- Renseigner le Mnémonique (BA pour que le RIB soit celui par défaut)
- Sélectionner la banque (pp pour obtenir la liste des banques ou pp pour obtenir la sélection de la banque)

- Sélectionner IBAN dans le type de code puis renseigner l'ensemble des informations
- Cliquer sur
- Cliquer sur 🎦

#### Accéder à la création d'un adhérent

- Cliquer sur Achat/Vente, Tables et Paramétrages puis Adhérents
- Cliquer sur

| Sode client                                        |  |
|----------------------------------------------------|--|
| Code client                                        |  |
| Code client                                        |  |
|                                                    |  |
| ( <entrée> pour affectation automatique )</entrée> |  |
| Type de souscription                               |  |
| <ul> <li>Adhérent</li> </ul>                       |  |
| 🔿 Non Adhérent                                     |  |
| ○ Autre                                            |  |
| Associé non coopérateur                            |  |

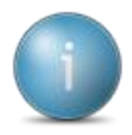

Si vous ne saisissez pas de code client, il sera généré automatiquement (A000001, A00002...)

- Sélectionner le type de souscription
- Cliquer sur

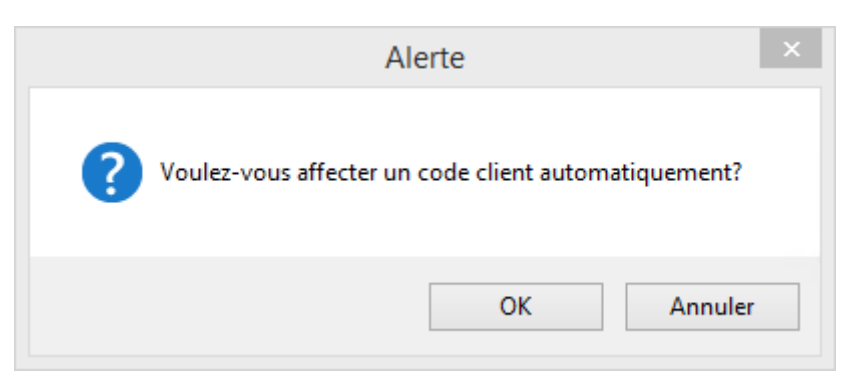

- Renseigner le nom, prénom (si besoin), le titre
- Renseigner le code postal puis taper
- Sélectionner le code postal et la ville dans l'écran puis cliquer sur 🎦
- Renseigner les autres champs
- Cliquer sur
- Cliquer sur 🎦

#### Accéder à la création d'un fournisseur

- Cliquer sur Achat/Vente, Tables et Paramétrages puis Fournisseurs
- Cliquer sur

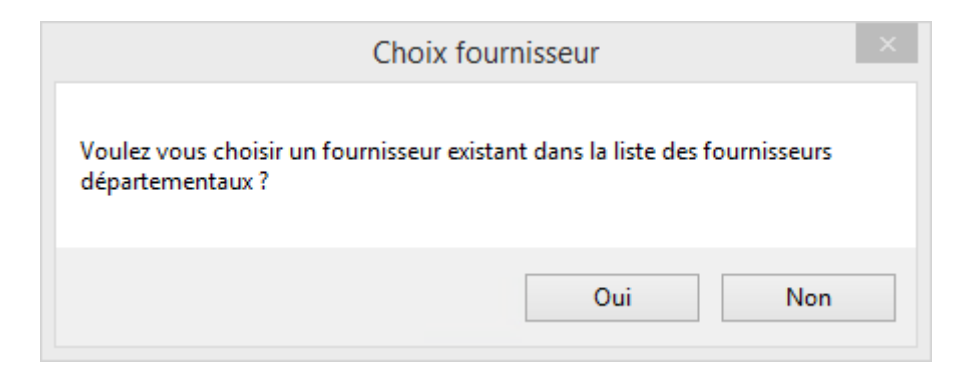

Cliquer sur Oui pour sélectionner un fournisseur départemental ou sur Non pour en créer un
 Cliquer sur Oui

| Fichier Edition Options Aide Compléments Interrogations Quilis<br>411 41 ID ID Y 🖥 🕂 🗡 X   Décodionnage   Adresses RUB Contacts Exérements   🖄 📿   🔍 🗣   🌖 🗸 🕅 - 🎜 📾 📇 ?                                                                                                    |                           |
|----------------------------------------------------------------------------------------------------|---------------------------|
| 에 에 에 ▷ DN Yr   릴+ + / X   Defaultionnage   Adresses RUB Contacts Extrements   철+ 값   역 약   5 / DN   @ 기 용 22 은 ?                                                                                                    |                           |
|                                                                                                    |                           |
| Tarifs Remises Tarifs promo. Remises promo. Référencement Marché Qualité Derniers achats Pièces Stats Rubriques Questionnaires Compte Encours Portail                                                                                                    |                           |
| Selection depending statistical depending statistical depending st | ON ET MARCHANDISES PIECES |
|                                                                                                    |                           |
| Nom Code fournisseur FO0F0018 Nom abrégé BRUNEAU                                                                                                    | Visa administratif        |
| rens Code postal Nom BRUNEAU Grausement les funcionus subles                                                                                                    |                           |
|                                                                                                    |                           |
|                                                                                                    | Nº INSEE                  |
| PIEV II FORMISSEUR FONDER FYNALD FONDER I'NA                                                                                                    | ruya                      |
| FONDORS BOURCHWAIS FRAISSE FONDORS                                                                                                    |                           |
| F00F0018 BOUCHARD PROVINS F00F0018 Complément2                                                                                                    |                           |
| P00F0037 B0UCHERON P00F0037 Rue 19, avenue de la Baltique                                                                                                    |                           |
| F00F0008 BOUDIN MICHEL F00F0008                                                                                                    |                           |
| F00F0015 B0UDON F00F0015 Td/chone 01.64.46.02.02                                                                                                    |                           |
| F00F0006 BOUHIER BERNARD F00F0006 F00F0006 F00F0006                                                                                                    |                           |
| F00F0020 BOUILLOUX F00F0020 Web                                                                                                    |                           |
| F0080UIL BUUILLOUX-PETIT F0080UIL MADE F0080UIL MADE F0080UIL                                                                                                    |                           |
| F00F0023 BOULANGERIE LEGER F00F0023                                                                                                    |                           |
| F00F0030 BOURDONNEAL-DISTRIBUTION F00F0030 Encours en EUR                                                                                                    |                           |
| F00F0017 BOURGOGNE F00F0017 Plafond direction Livrais                                                                                                    | on                        |
| F00F0010 BOURGOGHE ESPACE RURAL F00F0010 Plafond assurance Assure                                                                                                    | nce                       |
| F00F0005 BOURGOGNE SOUDURE ACCESSOIRES F00F0005 Comptable Livrais                                                                                                    | on assurance              |
| F0000003 BOURGUIGHON (LE) RESTAURANT F0000003                                                                                                    |                           |
| F00F0021 BRAMMER F00F0021 Acheteur                                                                                                    |                           |
| F00F002 BRARD ET SARRAN F00F0002                                                                                                    |                           |
| FOORAAG BRAZEY NOTOCULTURE FOORAAG                                                                                                    |                           |
| HUDDONG BRACET FURNITURES INCLUSINELLES FUDUDONG                                                                                                    |                           |
| DRIVER IN OLOULUNE DRIVER IN ACT DRIVER                                                                                                    |                           |
| Energina Berlet' (UTUTUCUL TORT) EDITORIO                                                                                                    |                           |
| FOUFIO25 BRESSON CONSTRUCTION FOUFIO25                                                                                                    |                           |
| F00F0002 BRESSON GLILES F00F0002                                                                                                    |                           |
| F00F0006 BRIFFAUT JEAN LOUIS F00F0006                                                                                                    |                           |
| F00F0025 BROCHOT DANIEL F00F0025                                                                                                    |                           |
| F00F0017 BR0SSETTE BTI F00F0017                                                                                                    |                           |
| P00F0002 BROYEURS BUGNOT P00F0002                                                                                                    |                           |
| FOOFDOOS BRUANDET A. FOOFDOOS                                                                                                    |                           |
| FOOFDOOG BRUANDET (ETABLISSEMENT) FOOFDOOG                                                                                                    |                           |
| F00F0017 BRUCHARD DISTRIBUTION F00F0017                                                                                                    |                           |
| FOOPD18 BRUNEAU FOOPD18                                                                                                    |                           |
|                                                                                                    |                           |

- o Rechercher le fournisseur à l'aide des filtres situés en haut de l'écran
- o Sélectionner le fournisseur puis cliquer sur 🎦

| D                | Fournisseur à créer | × |
|------------------|---------------------|---|
| 5 🗸 ?            |                     |   |
| Code fournisseur | F00F0018            |   |

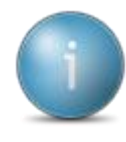

Vous pouvez changer le code fournisseur, ou laisser celui proposé par le système

- Cliquer sur puis sur enter
- o Cliquer sur Non

| D                | Fournisseur à créer | × |
|------------------|---------------------|---|
| 5 🗸 ?            |                     |   |
| Code fournisseur |                     |   |

• Cliquer sur dou saisir le code fournisseur)

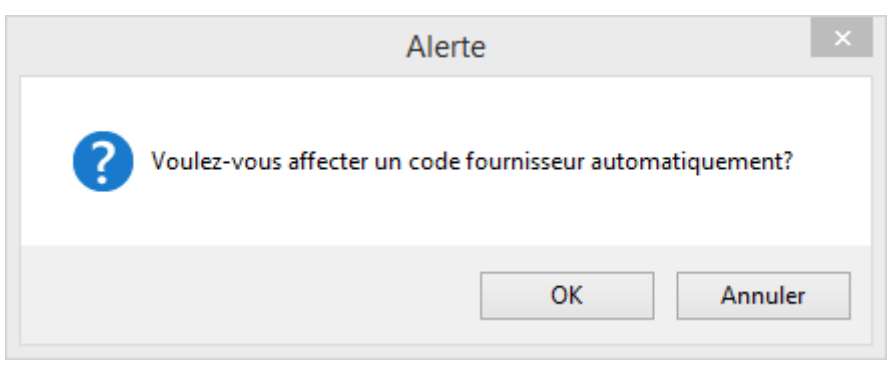

- o Appuyer sur OK
- o Renseigner les informations du fournisseur
- Cliquer sur
- o Cliquer sur 🎦

#### Accéder à la création d'un article ou d'une activité

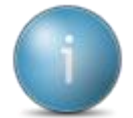

Si vous passez par la création du bien (Immobilisation), la création du chainage complet sera réalisé (*Comptabilité, Immobilisation* puis *Gestions des biens*) dans l'ordre suivant : Immobilisation – Matériel – Article – Base de souscription) voir ci-dessous

• Cliquer sur Achat/Vente, Tables et Paramétrages puis Activités et Articles

| S                     |             |                     |                                       |          |                  | Article                  | - DE LA RUE S            | EDAINE - Co              | nsultation - | ACPT196        | ACOMPTE TOUS TRAVAUX TVA 1 | 19.6%                                      |                        |                           |                                    | . × |
|-----------------------|-------------|---------------------|---------------------------------------|----------|------------------|--------------------------|--------------------------|--------------------------|--------------|----------------|----------------------------|--------------------------------------------|------------------------|---------------------------|------------------------------------|-----|
| Fichier               | Edition     | Options             | Aide Compléments Tarificatio          | n vente  | Tarification     | achat Int                | terrogations             | Décisionnel              |              |                |                            |                                            |                        |                           |                                    |     |
| <b>≪I </b> ∢I         | I           | r   🗈 + ,           | X Tarifs de Vente Décomposition       | ns Stats | Mouvements C     | oefficients de co        | nversion 💮 🛛             | Ö+ 🖉                     | < <b>↔</b>   | 5 √ <b>%</b> + | ? <b>=</b>                 |                                            |                        |                           |                                    |     |
| Rubriques             | Questionnai | res   Infos technic | ques OF Utilisations Disponible Stock | Stats F  | abrication Ach   | ats Ventes M             | ouvements Coli           | s type Infos Err         | placements S | tats Wms       |                            |                                            |                        |                           |                                    |     |
|                       |             |                     |                                       |          |                  | Sélection                | •                        |                          |              |                |                            | GENERALITES STA                            | ATISTIQUES STOCK ET D  | ECOMPOSITION              | COMPTABILITE IDENTIFIANT           |     |
| Référence             |             |                     |                                       |          |                  |                          |                          |                          |              |                |                            | Référence                                  | ACPT196                |                           |                                    |     |
| AxeMatéri<br>Code EAN | id 🗸        |                     | Uniquement les articles en revue      |          |                  |                          |                          |                          |              |                |                            | Désignation abrégée                        | ACOMPTETOUSTRAVAUXTVA  | 196                       |                                    | Ľ   |
| Désignatio            | n           |                     |                                       |          |                  |                          |                          |                          |              |                |                            |                                            | ACOMPTE TOUS TRAVAUX T | /A 19.6%                  |                                    |     |
| Nature de             | produit     | ~                   | d Halanaan laa adalaa salataa         |          |                  |                          |                          |                          |              |                |                            | En stock ?                                 | Hors-stock             | ~                         |                                    |     |
| Pournisseu            |             | - <i>m</i> *        | oniquement les articles valides       |          |                  |                          |                          |                          | 1            |                |                            | Mode de suivi                              | En quantité            | ~                         |                                    |     |
|                       |             | ACPT196             | ACOMPTE TOUS TRAVAUX TVA 19.6%        | 4ACP     | AxePlatenel<br>0 | Compte vente<br>70618030 | Compte achat<br>60000000 | Compte stock<br>37000000 | 3            | IVA achat<br>3 | u<br>▲                     | Média                                      |                        |                           |                                    |     |
|                       |             | ACPT55              | ACOMPTE TOUS TRAVAUX TVA 5.5% (avant  | 4ACP     | 0                | 70618010                 | 6000000                  | 37000000                 | 1            | 1              |                            | Saisir en grille                           | Code grille            |                           |                                    |     |
|                       |             | ACPT7               | ACOMPTE TOUS TRAVAUX TVA 7%           | 4ACP     | 0                | 70618010                 | 6000000                  | 37000000                 | 1            | 1              |                            | Gérer des sous-référe<br>Nature de produit | ACP                    | ACOMP                     | FS                                 |     |
| -                     |             | ZCESSION            | Materiel Vendu en Fétat               | 1CSM     | 0                | 77525070                 | 6000000                  | 37000000                 | 1            | 3              |                            | Compétence                                 |                        |                           |                                    |     |
|                       |             |                     |                                       |          |                  |                          |                          |                          |              |                |                            | Remplacé par article                       |                        |                           |                                    |     |
|                       |             |                     |                                       |          |                  |                          |                          |                          |              |                |                            |                                            | nites                  | Famille                   | s statistiques (codes analytiques) |     |
|                       |             |                     |                                       |          |                  |                          |                          |                          |              |                |                            | Unité d'achat P                            | Pièces                 | xxeMateriei<br>AxeFamille | 0 Non Affecte                      |     |
|                       |             |                     |                                       |          |                  |                          |                          |                          |              |                |                            | Unité de stockage P                        | Pièces                 |                           |                                    |     |
|                       |             |                     |                                       |          |                  |                          |                          |                          |              |                |                            | Unité de vente P<br>Unité douanière P      | Pièces                 |                           |                                    |     |
|                       |             |                     |                                       |          |                  |                          |                          |                          |              |                |                            |                                            |                        |                           |                                    |     |
|                       |             |                     |                                       |          |                  |                          |                          |                          |              |                |                            |                                            |                        |                           |                                    |     |
|                       |             |                     |                                       |          |                  |                          |                          |                          |              |                |                            |                                            |                        |                           |                                    |     |
|                       |             |                     |                                       |          |                  |                          |                          |                          |              |                |                            |                                            |                        |                           |                                    |     |
|                       |             |                     |                                       |          |                  |                          |                          |                          |              |                |                            |                                            |                        |                           |                                    |     |
|                       |             |                     |                                       |          |                  |                          |                          |                          |              |                |                            |                                            |                        |                           |                                    |     |
|                       |             |                     |                                       |          |                  |                          |                          |                          |              |                |                            |                                            |                        |                           |                                    |     |
|                       |             |                     |                                       |          |                  |                          |                          |                          |              |                |                            |                                            |                        |                           |                                    |     |
|                       |             |                     |                                       |          |                  |                          |                          |                          |              |                |                            |                                            |                        |                           |                                    |     |
|                       |             |                     |                                       |          |                  |                          |                          |                          |              |                |                            |                                            |                        |                           |                                    |     |
|                       |             |                     |                                       |          |                  |                          |                          |                          |              |                |                            |                                            |                        |                           |                                    |     |
|                       |             |                     |                                       |          |                  |                          |                          |                          |              |                |                            |                                            |                        |                           |                                    |     |
|                       |             |                     |                                       |          |                  |                          |                          |                          |              |                |                            |                                            |                        |                           |                                    |     |
|                       |             |                     |                                       |          |                  |                          |                          |                          |              |                |                            |                                            |                        |                           |                                    |     |
|                       |             |                     |                                       |          |                  |                          |                          |                          |              |                |                            |                                            |                        |                           |                                    |     |
|                       |             |                     |                                       |          |                  |                          |                          |                          |              |                |                            |                                            |                        |                           |                                    |     |

- Cliquer sur
- Sélectionner la nature du produit
- Saisir la référence
- Cliquer sur
- Saisir la désignation, l'unité de référence, l'unité de vente
- Cliquer sur l'AxeMatériel puis
- Cliquer sur

| Famille statistique Article à créer | × |
|-------------------------------------|---|
| 5 🗸 ?                               |   |
| Famille statistique                 |   |

- Saisir le nom de la famille statistique
- Cliquer sur
- Saisir le libellé
- Cliquer sur

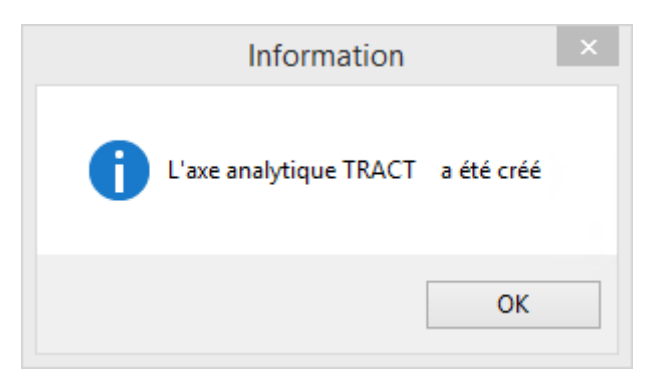

• Cliquer sur 陸

- Appuyer sur E
- Saisir le compte de vente
- Appuyer sur

| Information                                                               | × |
|---------------------------------------------------------------------------|---|
| L'article de vente est créé. Voulez-vous saisir un tarif dés maintenant ? |   |
| <u>O</u> ui <u>N</u> on                                                   |   |

• Cliquer sur Oui

| D                                       | Tarif de vente à créer ×                                                                                             |
|-----------------------------------------|----------------------------------------------------------------------------------------------------|
| ۹ 🔊 🗸                                   | ?                                                                                                    |
| Référence                               | TRAC                                                                                                    |
| Unité facturation<br>Catégorie de tarif | HE <b>Q</b><br>(Catégorie de tarif facultative : à utiliser pour saisir plusieurs prix de vente sur une même unité). |
| Date d'effet                            | (facultatif)                                                                                                    |

- Cliquer sur
- Indiquer le prix de vente
- Cliquer sur 🎦

#### Accéder à la saisie de la balance de début d'exercice

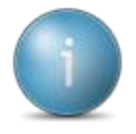

- Cliquer sur *Comptabilité*, *Traitements périodiques* puis *Changement période balance*
- Indiquer la nouvelle période de balance
- Cliquer sur

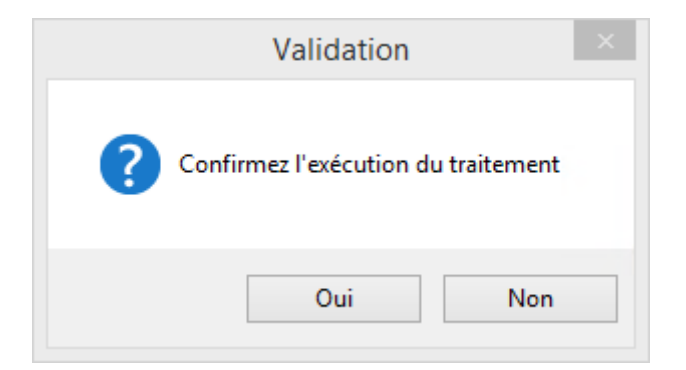

• Cliquer sur Oui

|               | Information                                                                              | × |
|---------------|------------------------------------------------------------------------------------------|---|
| La r<br>trait | econstitution des soldes comptable va être lancé, merci de patienter durant le<br>tement |   |
|               | ОК                                                                                       |   |

• Cliquer sur OK

| Information                                    | × |
|------------------------------------------------|---|
| Reconstitution des soldes terminée avec succès |   |
| ОК                                             |   |

notes

La saisie de la balance d'ouverture doit être effectuée sur le journal AN

• Cliquer sur Comptabilité, Saisie puis Saisie des écritures

| €                                                |                                                               | Divalto - DE LA RUE SEDAINE - Saisie des écritures - | - Ø × |
|--------------------------------------------------|---------------------------------------------------------------|------------------------------------------------------|-------|
| Fichier Outils                                   | Aide                                                          |                                                      |       |
| ९ ९   🤊 🗸                                        |                                                               |                                                      |       |
| Saisie autorisée du<br>Début exercice<br>Journal | 01/01/2015 au <u>33/12/2015</u><br>01/01/2015<br>_AA <b>Q</b> | Satile rapide                                        |       |
|                                                  |                                                               |                                                      |       |

- Cliquer sur 🎽
- Renseigner le libellé par défaut
- Appuyer sur

| €       |          |           |               |           |             |                                                                                                    |           | Divalto - D  | E LA RUE SED | AINE - Saisie des é | écritures - AN A | nouveaux pour repri | ise -       |                 |              |                |              | - 0 × |
|---------|----------|-----------|---------------|-----------|-------------|----------------------------------------------------------------------------------------------------|-----------|--------------|--------------|---------------------|------------------|---------------------|-------------|-----------------|--------------|----------------|--------------|-------|
| Fichier | Edition  | Affichage | Options       | Outils    | Compléments | Aides                                                                                                    |           |              |              |                     |                  |                     |             |                 |              |                |              |       |
| M       | 0+ 0+ 0/ | ⊠∗   +    | - 🗶 ×         | 8 B.      | 🗗 💰 á       | DC ∑0 Solde Tva                                                                                                    | Extourner | 8 🕮 🚜        | ※ 満一 9       | २. २१   ७. ४        | ?                |                     |             |                 |              |                |              |       |
| Date [  | 31       | Libellé   | Reprise ancie | n système |             |                                                                                                    |           |              |              |                     |                  |                     |             |                 |              | Ecri           | ture numéro  | Ligne |
|         | 2 Å € φ  | Date      | Compte        |           |             | door here and a second second se |           | <u>Debat</u> | Crédit       | Pièce Règlemen      | t Echéance       | Armatérid Arefam    | ile caleeni | Castrepartie Tr | e Date préve | Nature Critère | Numéro Ligne | 0     |

- Saisir la date
- Appuyer sur

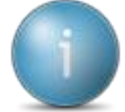

Pour passer d'un champ à l'autre, utilisez la touche me Pour passer à la ligne suivante, appuyer sur me

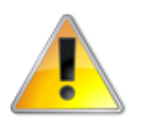

Il faut saisir une ligne par compte du bilan (Exemple : 10131 – capital social libéré)

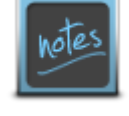

Pour les comptes des tiers (adhérents, fournisseurs), il faut sélectionner le code tiers comme numéro de compte et non pas le compte collectif (453, 401...)

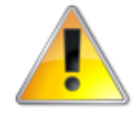

Ce journal ne sert qu'à l'ouverture du dossier, puis MyCuma Compta ne génère pas de pièces dans un journal AN lors de la clôture mais fonctionne par un report

#### Accéder à la saisie des immobilisations

• Cliquer sur Comptabilité, Immobilisation puis Gestion des biens

| Bien - De LA RUE SEDAINE - Consultation                                                                                                    |                                                                                                    |
|----------------------------------------------------------------------------------------------------|----------------------------------------------------------------------------------------------------|
| Echier Edition Options Aide Compléments                                                                                                    |                                                                                                    |
|                                                                                                    |                                                                                                    |
| Sélection                                                                                                    | GENERALITES ELEMENTS FINANCIERS AMORTISSEMENTS COMPTABILISATION IDENTIFIANT                                                                                                    |
| Naméro da bion Composat<br>Dat da bion En coust v<br>Poston Trus v                                                                                                    | Ben N* Composant Date d'effet                                                                                                    |
| ComptE (ammobilisation ♥ Neture Anthaticati ♥ Plan U0 Def (ascquistion ♥ U) Ubelf                                                                                                    | Code National Type of immobilisation Nature Code State State |
| Lecalitation Lecalitation Lecal | Lkolá Lkolakaton Million Lkolakaton Million Lkolakaton Million Million Lkolakaton Million Million Katolakaton Million Million Katolakaton Million Katolakaton Million  |
| Eien 7 Composant Code Itational Libellé Acquisitioni Code Hat Axmatériel Axefamilie Durée Héthode Valeur résiduelle 7                                                                                                    | Statut du bien         Coûts         Dates           ✓         Coût du bien         Acquisition         Image: Coût du bien         Image: Coût du bien <t< td=""></t<>                                                                                                    |
|                                                                                                    |                                                                                                    |
|                                                                                                    | Informations comptables                                                                                                    |
|                                                                                                    | Compte summonsation                                                                                                    |
|                                                                                                    | Axes                                                                                                    |
|                                                                                                    | Code(s) statistiques / analytiques : (vous pouvez saisir directement un nouveau code, et il sera créé automatiquement avec le Bien.                                                                                                    |
|                                                                                                    | Andradicid Andramile                                                                                                    |
|                                                                                                    |                                                                                                    |
|                                                                                                    |                                                                                                    |
|                                                                                                    |                                                                                                    |
|                                                                                                    |                                                                                                    |
|                                                                                                    |                                                                                                    |
|                                                                                                    |                                                                                                    |

- Cliquer sur +
- Sélectionner le type

Si vous n'indiquez pas de numéro de bien, le système le générera automatiquement

- Appuyer sur
- Sélectionner le code national ((pp pour obtenir la liste ou pp pour sélectionner dans la liste)
- Compléter le libellé et les autres champs
- Saisir le coût du bien, la date d'acquisition et la date de début d'amortissement
- Sélectionner l'Axmatériel ou saisir le nom pour le créer automatiquement
- Indiquer la méthode d'amortissement et la durée
- Cliquer sur

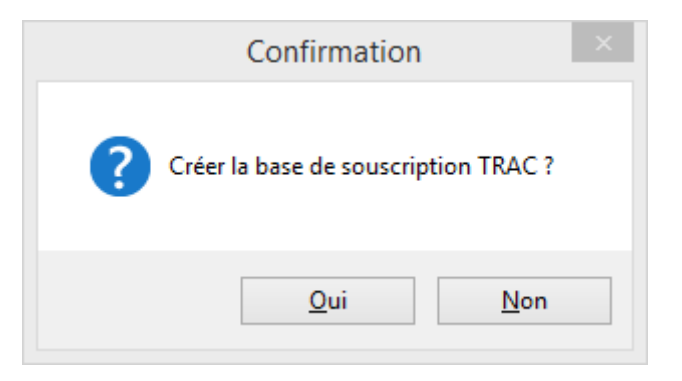

• Cliquer sur Oui

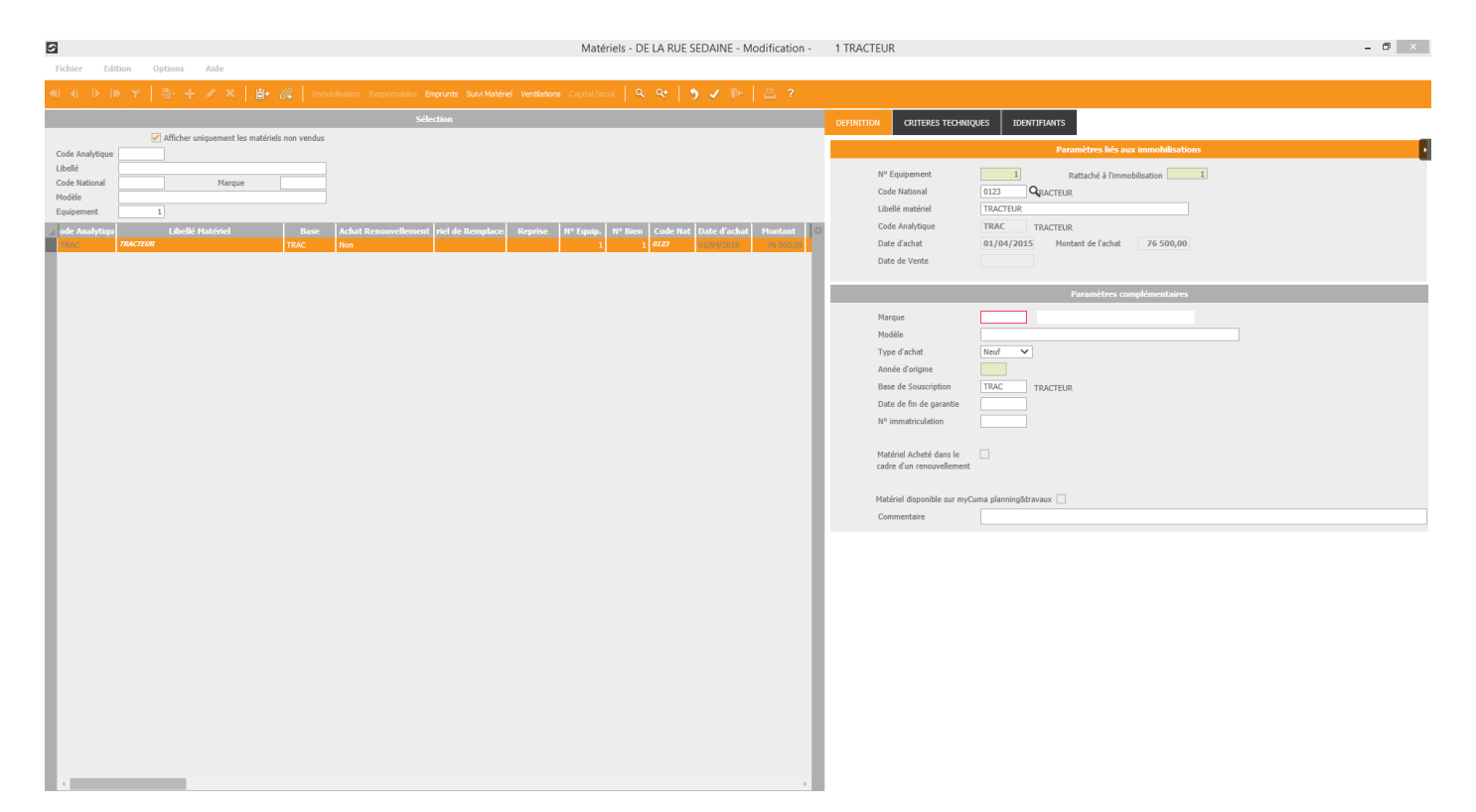

- Renseigner la marque (obligatoire)
- Renseigner les autres champs
- Appuyer sur
- Appuyer sur
- Appuyer sur
- Appuyer sur 🎦

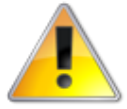

Cas particulier lors de la création d'un bien en cours d'amortissement, il faut renseigner les dates sur la ligne exercice ainsi que le total des amortissements linéaires

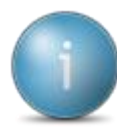

La VNC (Valeur Nette Comptable) est calculée, si besoin il faut donc modifier le total des amortissements déjà passé

#### Accéder à la saisie factures impayées

• Cliquer sur Règlement, Traitements exceptionnels puis Saisie des factures

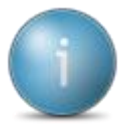

Cela permettra que ces impayées soient prises en compte par le module de déclaration de TVA (utile dans le cas où le dossier TVA est à l'encaissement), mais n'aura aucun impact en comptabilité

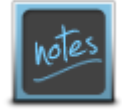

L'intérêt de saisir les factures impayées est donc double : pouvoir éditer une liste des impayées à jour (par adhérent, fournisseur), permettre au module de TVA d'intégrer ces factures dans une future déclaration (si le régime de la TVA est à l'encaissement)

| €+                                                                                                    | Divalto - DE LA RUE SEDAINE - Saisie des factures - |  |
|----------------------------------------------------------------------------------------------------|-----------------------------------------------------|--|
| Fichier Outils Aide                                                                                                    |                                                     |  |
| ९ ९+   🤊 🗸   ?                                                                                                    |                                                     |  |
| Facture       Client         Client       □         Facture no       □         ENTETE       MONTANTS         Votre référence       □         Pièce du tiers       □         Collectif       □         Commercial       □         Tva déjà déclarée       □         Facture assurée       □         Tiers encours       □         Bon a payer signé       Signataire |                                                     |  |
| Date limite de retour                                                                                                    | ○ Edité ○ Décade ○ Quinzaine                        |  |
|                                                                                                    | O Mois                                              |  |

- Sélectionner l'adhérent, en cliquant sur 📳
- Cliquer sur l'adhérent puis

Le numéro de facture se renseigne automatiquement commençant par 99990001

- Saisir la date de la facture
- Appuyer sur

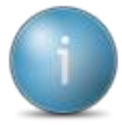

Les autres champs sont facultatifs.

Dans certains cas, il peut être nécessaire de saisir le type de collectif (rappel : 4531 pour les factures de travaux adhérents, 4562 pour les factures d'appel de capital social)

- Cliquer sur l'onglet *Montants*
- Double cliquer sur la ligne de TVA correspondante à la facture
- Saisir le montant HT
- Saisir le montant TTC dans la seconde zone Total TTC (celui-ci doit correspondre au total de la facture)
- Valider en appuyer sur
- Appuyer sur

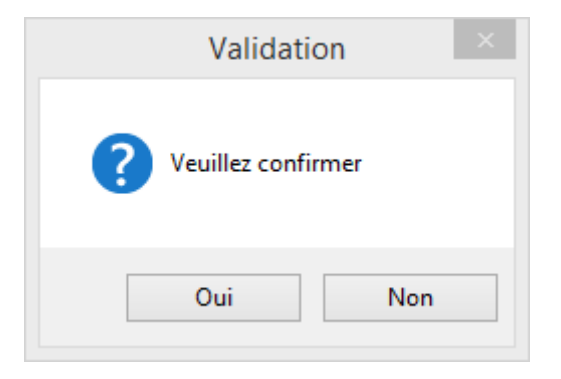